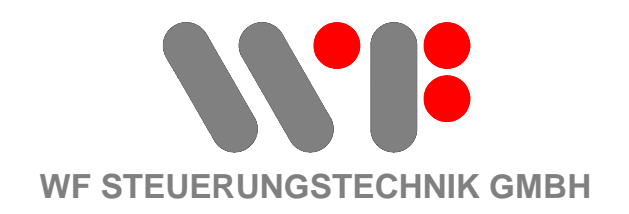

# AIRLEADER MASTER Modul

## Direktverbindung an PC/Laptop (Single-PC-Lösung)

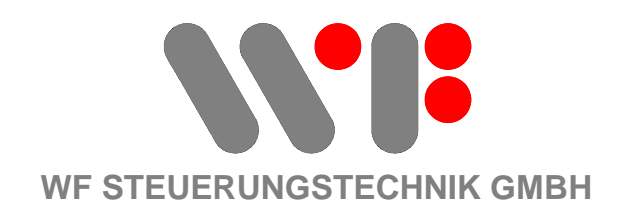

#### AIRLEADER MASTER Modul Direktverbindung an PC/Laptop über Ethernet-Schnittstelle

Diese kurze Anleitung beschreibt das Vorgehen und die Einstellungen, die getroffen werden müssen, um Ihren PC/Laptop direkt mit dem AIRLEADER Mastermodul zu verbinden.

Die wesentlichen Schritte sind

- 1. ETHERNET-Verbindung über Crossover (!) Kabel herstellen.
- 2. Am PC/Laptop: **Netzwerkverbindung anpassen** (IP-Adresse **nicht** automatisch beziehen!).
- 3. Verbindung testen durch anpingen des Airleaders
- 4. (Gegebenenfalls **Netzwerkverbindungen** (Laptop) wieder **zurückstellen**, damit sich der Laptop in der in der gewohnten Netzwerkumgebung wieder normal verhält.)

und werden nachfolgend im einzelnen beschrieben.

#### 1. ETHERNET-Verbindung über Crossover (!) – Kabel herstellen.

Als erstes benötigen Sie ein Netzwerk Crossover Kabel. Da sich die Verbindung wie eine Direktverbindung zweier PCs verhält, kann die Verbindung nicht über ein normales Netzwerk-Patchkabel erfolgen.

Verbinden Sie Ihren PC jetzt mit dem Airleader.

### 2. Am PC/Laptop: Netzwerkverbindung anpassen (IP-Adresse nicht automatisch beziehen!).

Rufen Sie am AIRLEADER über die Tastenkombination [+/-] [8] gefolgt von Taste [E], den Netzwerkdialog auf:

| 7.05 bar          |                      | 37.2 m3/mir             | n |
|-------------------|----------------------|-------------------------|---|
| WERKSEINST        | ELLUNGEN             | PROGRAMMIEREN           | I |
| IP - Adresse      | = <mark>192</mark> . | .168. 0.100             | l |
| Subnetzmaske      | = 255.               | . 2 5 5 . 2 5 5 . 2 5 5 | I |
| Standartgatewa    | y = 192.             | .168. 0. 1              | l |
| TAUPUNKT<br>1.3°C |                      | RAUMTEMPERATU<br>18.7°  | R |

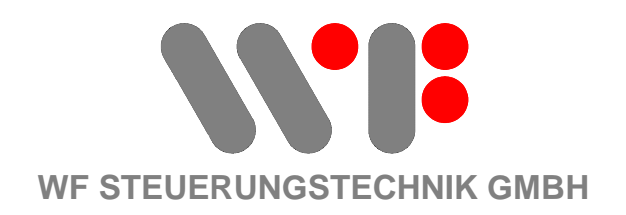

Auf Ihrem PC rufen Sie über Start -> Einstellungen -> Systemsteuerung -> **Netzwerkverbindungen** den Eigenschaftsdialog Ihre Netzwerkkarte durch Rechtsklick auf das Symbol auf:

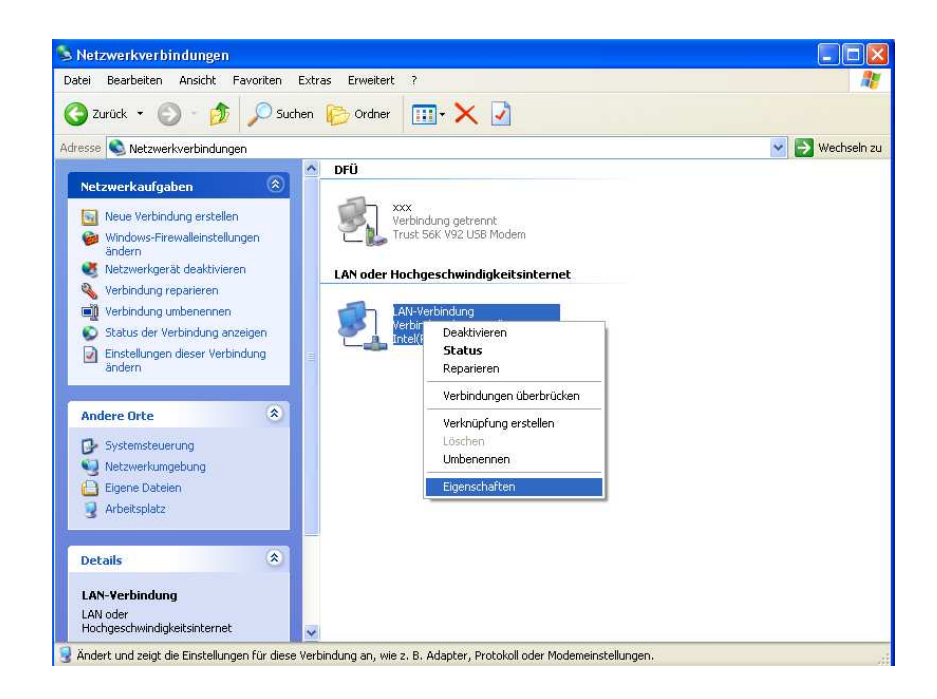

Selektieren Sie im Eigenschaftsdialog "Internetprotokoll TCP/IP" und klicken auf Eigenschaften:

|                           | Aumenunz                                    | erung    Erw               | ellen        |                           |
|---------------------------|---------------------------------------------|----------------------------|--------------|---------------------------|
| erbindu                   | ng hersteller                               | i über:                    | 10.000       | -                         |
| 🕮 Int                     | el(R) PRO/1                                 | 00 VE Netw                 | ork Conne    | Konfiguriere              |
| )iese Ve                  | rbindung ve                                 | rwendet folge              | ende Elemer  | nte:                      |
|                           | Client für Mi                               | crosoft-Netzv              | verke        |                           |
|                           | Dater-und L<br>DoS-Paketo                   | /ruckerfreiga<br>laner     | be fur Micro | soft-Netzwerke            |
|                           | Internetproto                               | okoll (TCP/IF              | 9            |                           |
|                           |                                             |                            |              |                           |
| Inst                      | allieren                                    | Deinst                     | allieren     | Eigenschafte              |
| Beschr                    | eibung                                      |                            |              | 4. <del>3</del>           |
| TCP/I                     | P, das Stand                                | dardprotokoll              | für WAN-N    | etzwerke, das dei         |
| Netzw                     | austausch u<br>erke ermögli                 | ber verschie<br>cht.       | dene, mitein | ander verbunden           |
|                           | ol boi Vorbin                               | duna im Info               | haraich ana  | eigen                     |
| Cumb                      | orber verbin<br>chrichtigen,<br>Konnektivit | wenn diese \<br>ät besitzt | /erbindung ( | eigen<br>eingeschränkte o |
| ] Symb<br>] Bena<br>keine | 1.Softinges (P)(0                           |                            |              |                           |
| ] Symb<br>] Bena<br>keine | -section (1910                              |                            |              | K Abbre                   |

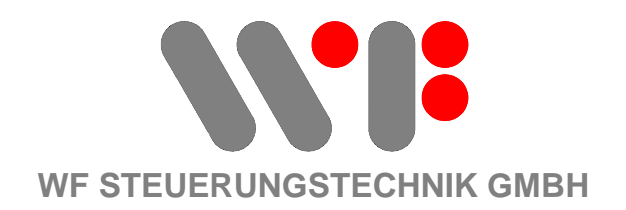

#### Klicken Sie "Folgende IP-Adresse verwenden:" an.

Gleichen Sie die Werte für:

#### Subnetzmaske und

#### Standardgateway

an die Einstellungen im AIRLEADER an.

ACHTUNG: Die **IP-Adresse** Ihres PC/Laptop sollte jedoch in der letzten Stelle **unterschiedlich** sein von der des AIRLEADERs:

Beispiel:

Airleader-IP = 192.168.0.100 PC/Laptop-IP = 192.168.0.101

| P-Einstellungen können automati<br>Netzwerk diese Funktion unterstü<br>Ien Netzwerkadministrator, um die<br>Deziehen. | sch zugewiesen werden, wenn das<br>tzt. Wenden Sie sich andernfalls an<br>s geeigneten IP-Einstellungen zu |
|----------------------------------------------------------------------------------------------------|----------------------------------------------------------------------------------------------------|
| O IP-Adresse automatisch bezi                                                                                         | ehen                                                                                                    |
| 📀 Folgende IP-Adresse verwer                                                                                          | iden:                                                                                                    |
| IP-Adresse:                                                                                                    | 192 . 168 . 0 . 7                                                                                          |
| Subnetzmaske:                                                                                                    | 255 . 255 . 255 . 0                                                                                        |
| Standardgateway:                                                                                                    | 192 : 168 . 0 . 239                                                                                        |
| <ul> <li>DNS-Serveradresse automat</li> <li>Folgende DNS-Serveradress</li> <li>Bevorzugter DNS-Server:</li> </ul>     | isch beziehen<br>en verwenden:                                                                             |

Verlassen Sie den Dialog mit "**Ok**". Schliessen Sie alle offenen Fenster.

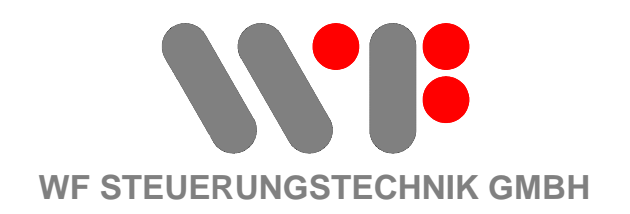

#### 3. Verbindung testen durch anPINGen des Airleaders

Gehen Sie an Ihrem PC auf "Start" und wählen dort Ausführen.

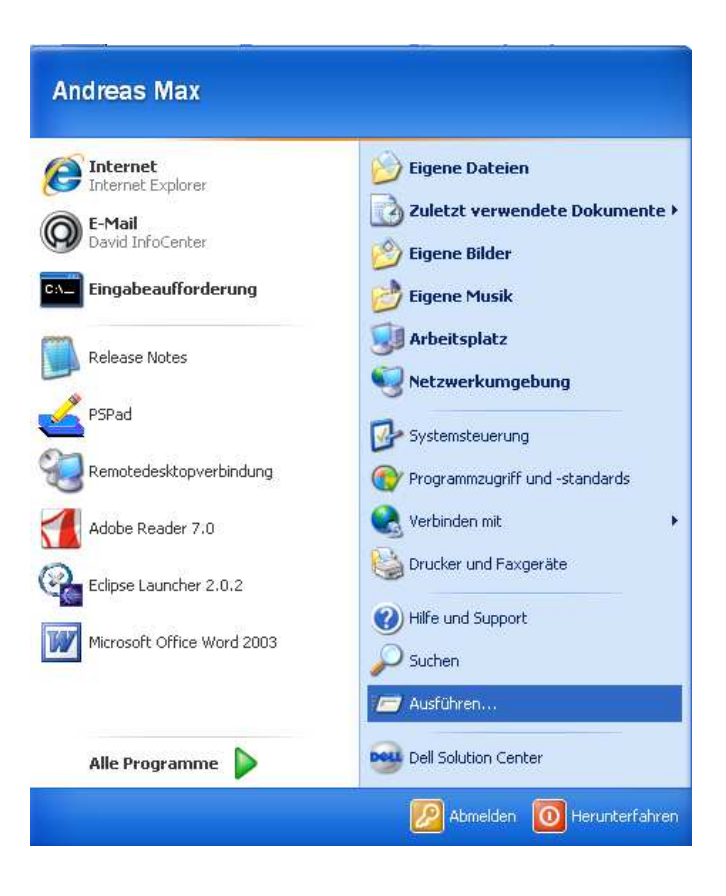

Geben Sie in der Eingabezeile cmd ein, und bestätigen Sie dies mit OK

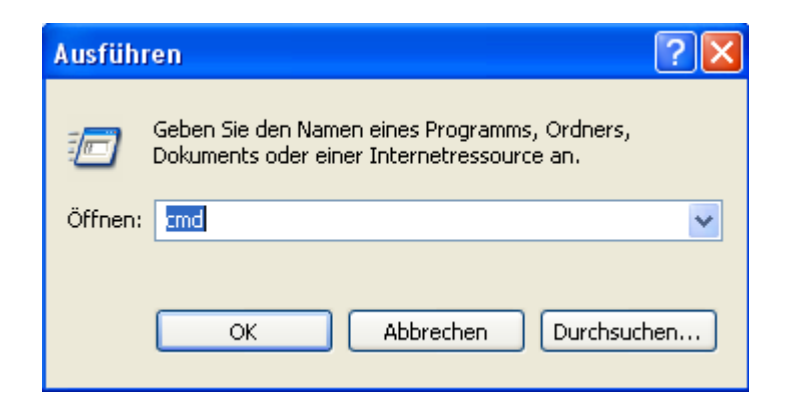

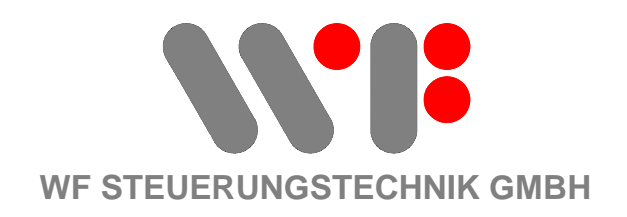

In der erscheinenden **DOS Box** geben Sie den Befehl **ping** gefolgt von einem Leerzeichen und der **IP-Adresse des AIRLEADERs** ein. Drücken Sie die **Enter**-Taste.

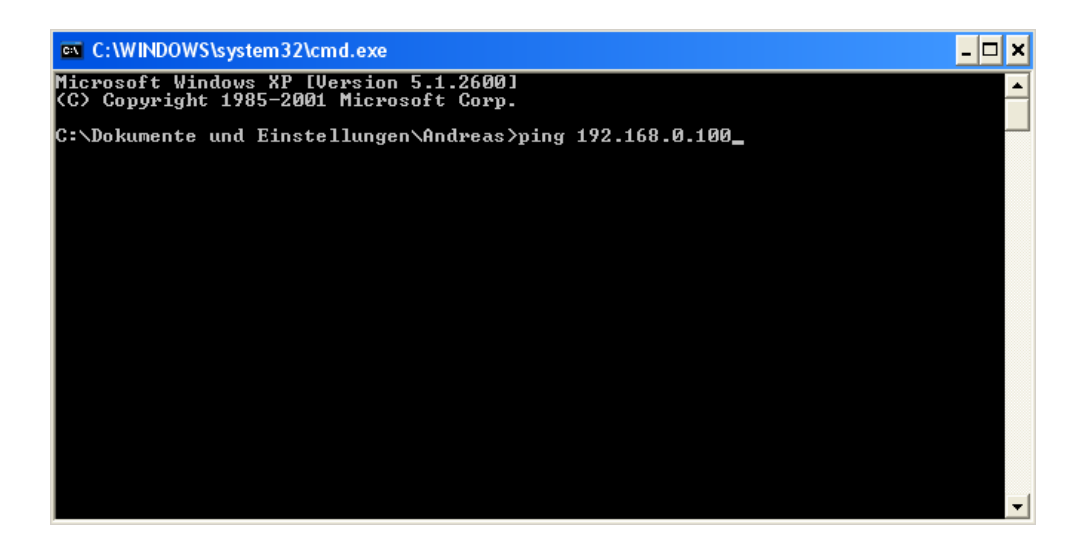

Wenn alle Einstellungen korrekt waren, sollte Ihre DOS Box nach **ca. 2-3 Sekunden** in etwas so aussehen

| 🔤 C:\WINDOWS\system32\cmd.exe                                                                                                    | _ [ | X |
|----------------------------------------------------------------------------------------------------|-----|---|
| Microsoft Windows XP [Version 5.1.2600]<br>(C) Copyright 1985-2001 Microsoft Corp.                                                                                                    |     | - |
| C:\Dokumente und Einstellungen\Andreas>ping 192.168.0.100                                                                                                    |     |   |
| Ping wird ausgeführt für 192.168.0.100 mit 32 Bytes Daten:                                                                                                    |     |   |
| Antwort von 192.168.0.100: Bytes=32 Zeit<1ms TTL=64<br>Antwort von 192.168.0.100: Bytes=32 Zeit<1ms TTL=64<br>Antwort von 192.168.0.100: Bytes=32 Zeit<1ms TTL=64<br>Antwort von 192.168.0.100: Bytes=32 Zeit<1ms TTL=64 |     |   |
| Ping-Statistik für 192.168.0.100:<br>Pakete: Gesendet = 4, Empfangen = 4, Verloren = 0 (0% Verlust),<br>Ca. Zeitangaben in Millisek.:<br>Minimum = Oms, Maximum = Oms, Mittelwert = Oms                                  |     |   |
| C:\Dokumente und Einstellungen\Andreas>_                                                                                                    |     |   |
|                                                                                                    |     |   |
|                                                                                                    |     |   |
|                                                                                                    |     | - |

Die Verbindung AILREADER – PC/Laptop ist damit erfolgreich abgeschlossen.

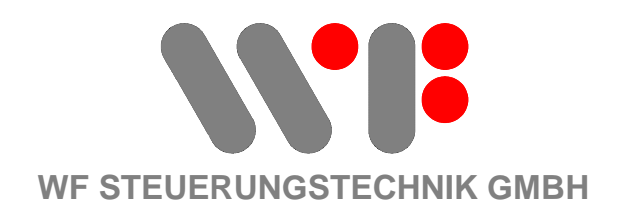

#### 4. (Gegebenenfalls Netzwerkverbindungen (Laptop) wieder zurückstellen, damit sich der Laptop in der in der gewohnten Netzwerkumgebung wieder normal verhält.)

Wenn Sie die Verbindung zum AIRLEADER wieder getrennt haben (Crossover-Kabel), dann setzten Sie die Netzwerkverbindungen wieder auf den ursprünglichen Zustan, damit sich Ihr Rechner in der gewohnten Netzwerkumgebung wieder einbuchen kann.

Am meisten gebräuchlich ist die nachfolgend beschriebene Einstellung:

Auf Ihrem PC rufen Sie wieder über über Start -> Einstellungen -> Systemsteuerung -> **Netzwerkverbindungen** den Eigenschaftsdialog Ihre Netzwerkkarte durch Rechtsklick auf das Symbol auf:

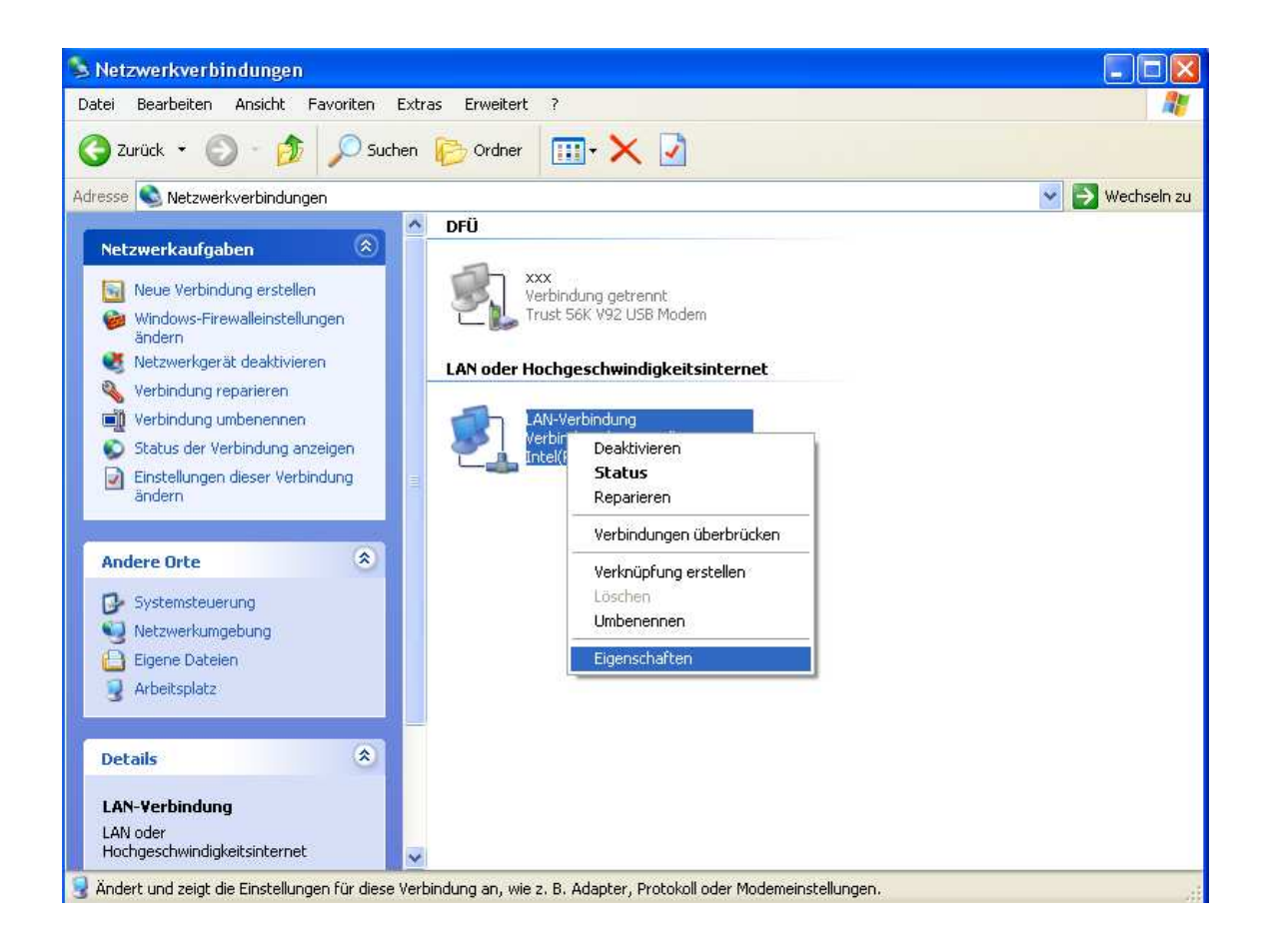

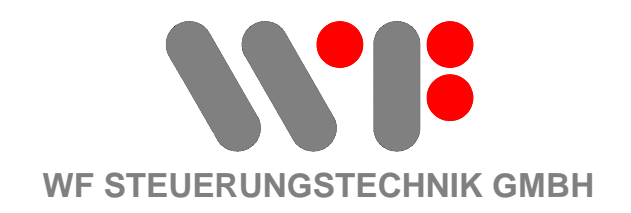

Selektieren Sie im Eigenschaftsdialog "Internetprotokoll TCP/IP" und klicken auf Eigenschaften:

| 🕂 Eigenschaften von LAN-Verbindung 🛛 🔹 🔀                                                                                                    |
|----------------------------------------------------------------------------------------------------|
| Allgemein Authentifizierung Erweitert                                                                                                    |
| Verbindung herstellen über:                                                                                                    |
| Intel(R) PRO/100 VE Network Conne Konfigurieren                                                                                                    |
| Diese Verbindung verwendet folgende Elemente:                                                                                                    |
| <ul> <li>Client für Microsoft-Netzwerke</li> <li>Datei- und Druckerfreigabe für Microsoft-Netzwerke</li> <li>QoS-Paketplaner</li> </ul>                               |
| M 🐨 Internetprotokoll (TCP/IP)                                                                                                    |
| Installieren Deinstallieren Eigenschaften                                                                                                    |
| Beschreibung<br>TCP/IP, das Standardprotokoll für WAN-Netzwerke, das den<br>Datenaustausch über verschiedene, miteinander verbundene<br>Netzwerke ermöglicht.         |
| <ul> <li>Symbol bei Verbindung im Infobereich anzeigen</li> <li>Benachrichtigen, wenn diese Verbindung eingeschränkte oder<br/>keine Konnektivität besitzt</li> </ul> |
| OK Abbrechen                                                                                                    |

Klicken Sie "IP-Adresse automatisch beziehen:" an.

| Eigenschaften von Internetprotokoll (TCP/IP)                                                                                                    |      |  |  |  |  |  |  |
|----------------------------------------------------------------------------------------------------|------|--|--|--|--|--|--|
| Allgemein Alternative Konfiguration                                                                                                    |      |  |  |  |  |  |  |
| IP-Einstellungen können automatisch zugewiesen werden, wenn das<br>Netzwerk diese Funktion unterstützt. Wenden Sie sich andernfalls an<br>den Netzwerkadministrator, um die geeigneten IP-Einstellungen zu<br>beziehen. |      |  |  |  |  |  |  |
| P-Adresse automatisch beziehen                                                                                                    |      |  |  |  |  |  |  |
| C Folgende IP- <u>A</u> dresse verwenden:                                                                                                    |      |  |  |  |  |  |  |
| [P-Adresse:                                                                                                    |      |  |  |  |  |  |  |
| S <u>u</u> bnetzmaske:                                                                                                    |      |  |  |  |  |  |  |
| Standardgateway:                                                                                                    |      |  |  |  |  |  |  |
| DNS-Serveradresse automatisch beziehen                                                                                                    |      |  |  |  |  |  |  |
| Folgende DNS-Serveradressen verwenden:                                                                                                    | _    |  |  |  |  |  |  |
| Bevorzugter DNS-Server:                                                                                                    |      |  |  |  |  |  |  |
| Alternativer DNS-Server:                                                                                                    |      |  |  |  |  |  |  |
|                                                                                                    |      |  |  |  |  |  |  |
| OK Abbre                                                                                                    | chen |  |  |  |  |  |  |

Verlassen Sie den Dialog mit "Ok". Schliessen Sie alle offenen Fenster.